# 출금정보 확인 및 변경

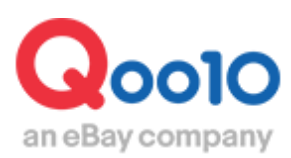

Update 2019-07

# 목차

| ■ 출금정보 확인방법     | <u>3</u> |
|-----------------|----------|
| 1. 출금정보 확인하기    | 2        |
| (출금예정일, 출금통장 등) | <u>3</u> |
| 2. 출금내역 확인하기    | <u>5</u> |

| ▪ 출금정보 변경방법  | <br><u>6</u> |
|--------------|--------------|
| 1. 출금통장 변경하기 | <br><u>6</u> |
| 2. 출금주기 변경하기 | <br>9        |
| (출금예정일 변경하기) | 2            |

| ▪ 자주 묻는 질문 FAQ |  | <u>12</u> |
|----------------|--|-----------|
|----------------|--|-----------|

# 출금정보 확인하기

• Q통장내에 있는 정산금의 출금 일정 및 정보상세를 확인할 수 있습니다.

#### 어디서 가능한가요?

J·QSM 로그인 https://qsm.qoo10.jp/GMKT.INC.GSM.Web/Login.aspx

# 정산관리 ▶ 판매자 Q통장

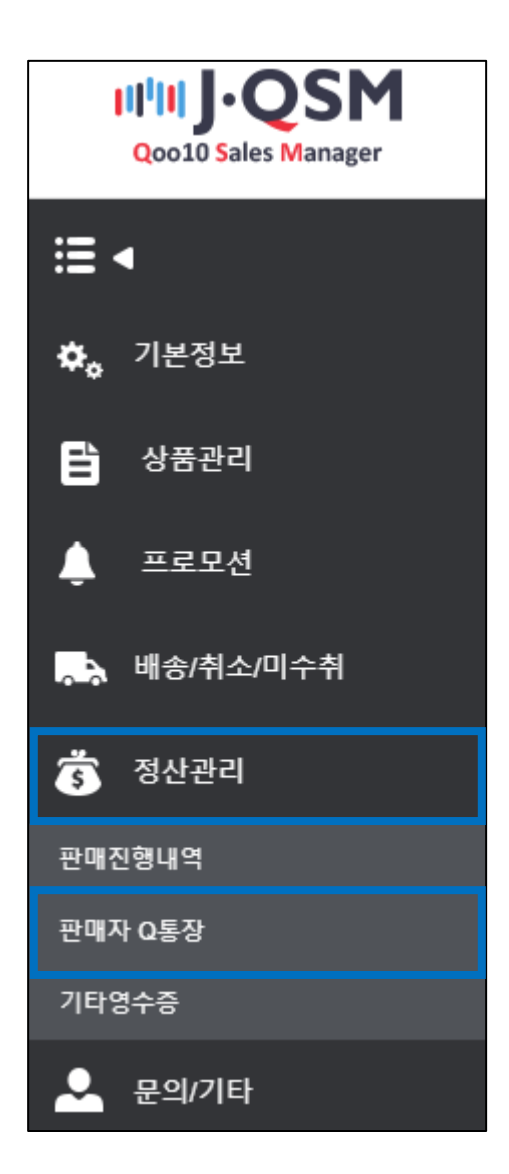

## 1. 출금정보 확인하기 (출금예정일, 출금통장 등)

| 통화                                       | 울금가능액                       | 사용가능액              | 보류금액                    | 총액     |                                     |
|------------------------------------------|-----------------------------|--------------------|-------------------------|--------|-------------------------------------|
| JPY                                      | 14,990                      | 14,990             | 0                       | 14,990 |                                     |
| KRW                                      | 0                           | 0                  | 0                       | 0      |                                     |
| 출금 정보 (출<br>계좌번호                         | 금은 출금통장                     | ·통화로만 가능           | 합니다.)                   |        |                                     |
| 출금 정보 (출<br>계좌번호<br>유형명                  | 응금은 출금통장<br>모드로<br>(KR) 546 | ·통화로만 가능점<br>····· | 합니다.)                   | 주기     | 매월 마지막 수요일 (07월24일 자동 출금 여          |
| 출금 정보 (출<br>계좌번호<br>은행명                  | 출금은 출금통장<br>이름이<br>[KR]Iee  | ·통화로만 가능<br>······ | 합니다.)<br>2 자동출한         | 주기     | 매월 마지막 수요일 (07월24일 자동 출금 여          |
| 출금 정보 ( 출<br>계좌번호<br>은행명<br>국내계좌 여부(Y/N) | 출금은 출금통장<br>(KR)도네<br>N     | ·통화로만 가능?<br>)~~~  | 합니다.)<br>2 자동출한<br>지점코드 | 주기     | 매월 마지막 수요일 (07월24일 자동 출금 여<br>다른4명: |

- ① 출금 예정 금액
  - Q통장 내의 정산금이 판매자님의 계좌로 자동 송금됩니다.
  - KRW 원화 통장일 경우, 출금시점의 JPY/KRW 매매기준율을 적용하여 송금됩니다.

#### ② 자동 출금 주기 (출금예정일)

- 출금주기와 출금예정날짜를 확인할 수 있습니다.
- 자동 출금주기는 7일, 14일, 매월 마지막 수요일 중 선택할 수 있습니다. (<u>9P 참고)</u> ※출금 시 출금금액에 관계없이 회당 150엔의 출금수수료가 소요됩니다.

#### ③ 계좌번호

- ④ 은행명
- ⑤ 국내계좌 여부 (Y/N) 일본 국내계좌는 Y, 그 외 해외국가는 N으로 표시됩니다.
- ⑥ 지점코드, Swift Code
- ⑦ 계좌 개설 국가

#### ※ 참고사항

계좌정보가 틀릴 경우, 송금이 실패 할 수 있습니다.
정보가 제대로 입력되었는지 반드시 확인 부탁드립니다.

## 정산관리 ▶ 판매자 Q통장

① 검색하고자 하는 발생일 (출금일) 날짜를 변경합니다. ② [조회]를 클릭하여 히스토리를 검색합니다.

| 통화                                                                                            | 출금가능액                                                                                                    | 사용가능액                                                                                                    | 보류금액                                                                            | 총액                    |        |                       |
|-----------------------------------------------------------------------------------------------|----------------------------------------------------------------------------------------------------|----------------------------------------------------------------------------------------------------|---------------------------------------------------------------------------------|-----------------------|--------|-----------------------|
| JPY                                                                                           | 14,990                                                                                                    | 14,990                                                                                                    | 0                                                                               | 14,990                |        |                       |
| KRW                                                                                           | 0                                                                                                    | 0                                                                                                    | 0                                                                               | 0                     |        |                       |
|                                                                                               |                                                                                                    |                                                                                                    |                                                                                 |                       |        |                       |
| 금 정보 (                                                                                        | 출금은 출금통장                                                                                                    | 통화로만 가능                                                                                                    | 합니다.)                                                                           |                       |        |                       |
| 계좌번호                                                                                          |                                                                                                    | 209/2019/0210                                                                                                  |                                                                                 |                       |        |                       |
| 은행명                                                                                           |                                                                                                    | [KR]kaniranir Biank                                                                                            |                                                                                 |                       | 자동출금주기 | 매월 마지막 수요일 (07월24일 자동 |
| 국내계좌 여부(Y                                                                                     | N)                                                                                                    | Ν                                                                                                    |                                                                                 |                       | 지점코드   | 624-647               |
| ABA or Swift Co                                                                               | de                                                                                                    | 63-0-                                                                                                    |                                                                                 |                       | 계좌개설국가 | KR                    |
| 동 출금 신청 날<br>금 잔고 히스토려<br>금은 1회 150円<br>금 잔고 출금 처<br>· 잔고에 JPY 150<br>ma은행과 KEB<br>요일이 한국 · 일 | 당일 환율 기준으로 출금 통장<br>(비는 환전된 년역이 남아있게<br>의 출급수수료가 부과됩니다.<br>리는 수요일이며, 그 주 목요일<br>1억 이하, KRW 2000된 이하, L<br>온행이 합병된 관계로 Hana은<br>분 휴일의 경우, 역일 승금 처리<br>대<br>Q 통장 하 | 통화로 변경된 이후에 출금<br>됩니다.<br>에 송금 처리 됩니다. (해외4<br>ISD 100달러 이하 인 경우<br>생의 Swift code를 KEB HA<br>I되니 양해 부탁드립니다. († | 신청이 들어가게 됩니다.<br>- 금포함)<br>는 입금을 진행 하지 않습니<br>NA은행의 Swift code인 KC<br>은행영업일 기준) | 다.<br>EXKRSE로 변경하였습니다 | ł.     | 2                     |
| 출금 히스토리                                                                                       |                                                                                                    |                                                                                                    |                                                                                 |                       |        |                       |

| 발생일        |     | 2019/06/11 🗮 ~ | 2019/07/11 |      |                  |          |         |
|------------|-----|----------------|------------|------|------------------|----------|---------|
| 발생일        | 통화  | 발생금액           | 송금수수료      | 처리상태 | 은행(지점)           | 계좌번호(유형) | 계좌주명    |
| 2019/06/27 | KRW | 121,957        | 1,607      | 출금완료 |                  | (보통)     |         |
| 2019/06/20 | KRW | 176,981        | 1,619      | 출금완료 | [KR] Extent Cart | (보통)     | MIN 500 |

• 발생금액 – 자동 출금 처리된 금액 (KRW통장일 경우 출금시점 매매기준율로 환산한 금액)

송금수수료 – 출금수수료 150엔 (KRW통장일 경우 출금시점 매매기준율로 환산한 금액)

"출금완료"는 Q통장에서 성공적으로 출금되어 판매자님 계좌로 송금되었음을 의미합니다.

- - 발생일 Q통장 자동 출금 일자

• 은행 (지점)

• 통화 – 자동 출금 후 송금된 계좌의 통화정보

• 처리상태 – Q통장 출금상태

계좌주명

# 출금정보 변경방법

• 출금 일정 및 정보를 변경할 수 있습니다.

### 어디서 가능한가요?

J·QSM 로그인 https://qsm.qoo10.jp/GMKT.INC.GSM.Web/Login.aspx

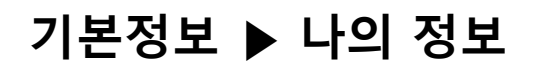

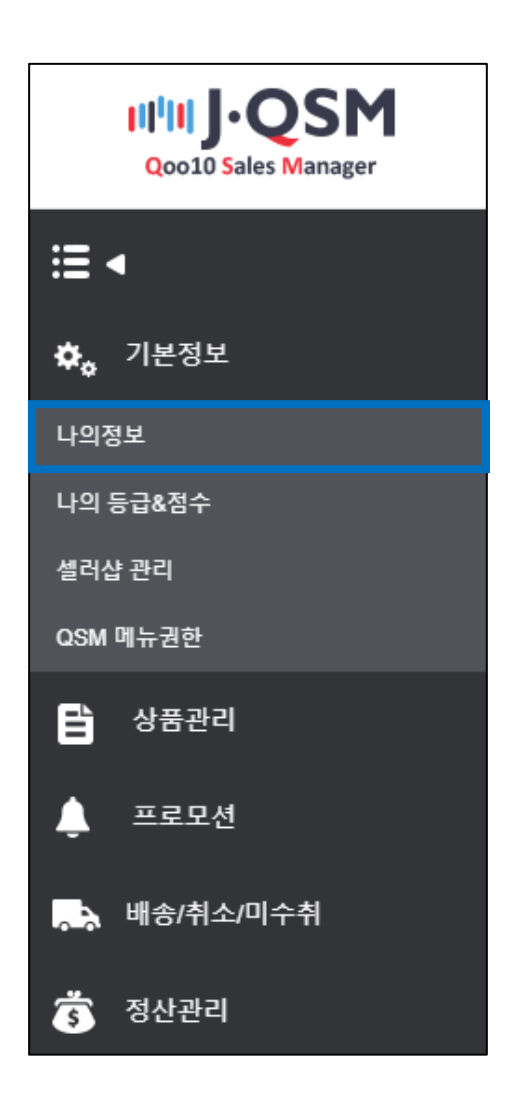

출금통장 변경하기

#### ① 정산정보에 기재된 통장 정보를 확인합니다.

※ 통장사본 우측의 [이미지보기]를 클릭하면, 기등록 되어있는 통장정보를 확인할 수 있습니다.

|   | 나의정보 수정                         |                                                                         |                                |                |         |                      |
|---|---------------------------------|-------------------------------------------------------------------------|--------------------------------|----------------|---------|----------------------|
| 1 | 정산정보                            |                                                                         |                                |                | *정산 접수서 | 류 관련 문의: <b>문의하기</b> |
|   | 정산일                             | 배송완료+10일<br>수요일 Q통장 입금                                                  | 정산 통화                          | KRW            | 부가가치세   | 면세                   |
|   | 은행명                             | 【KR】=== 프= 계좌개설국가 : Sou                                                 | th Korea                       |                | 계좌번호    | (9:00-0)             |
|   | 사업자등록증 사본<br>(개인법인의 경우는 신분증 사본) | /dp2016/JP/GMKT.IMG/seller/2018/09/03/b57<br>변경사유 : QSM Seller Confirm  |                                | _              |         |                      |
|   | 통장사본                            | /dp2016/JP/GMKT.IMG/seller/2018/09/03/a3f5<br>변경사유 : QSM Seller Confirm | 3177-de15-49a6- 🖾 Upload 이미지보기 |                | 이미지보기   |                      |
|   | 변경사항 승인신청                       | 신청하기                                                                    | 처리상태                           | 구비서류 접수가 완료되었  |         |                      |
|   | Q통장 비밀번호                        | 비밀번호 변경                                                                 | 자동출금주기                         | 매월 마지막 수요일 🛛 🧃 |         |                      |

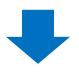

#### ② 통장사본란 우측의 [Upload]를 클릭하여, 변경된 통장서류를 업로드합니다.

| 정산정보                            |                                                                                                    |                                 |           | * 정산 접수서 | 류 관련 문의: 문의하기 |  |
|---------------------------------|----------------------------------------------------------------------------------------------------|---------------------------------|-----------|----------|---------------|--|
| 정산일                             | 배송완료+10일<br>수요일 Q통장 입금                                                                                   | 정산 통화                           | KRW       | 부가가치세    | 면세            |  |
| 은행명                             | [KR]== 프 - 계좌개설국가 : Sou                                                                                  | th Korea                        |           | 계좌번호     | (5:00-ft)     |  |
| 사업자등록증 사본<br>(개인법인의 경우는 신분증 사본) | ldp2016/JP/GMKT.IMG/seller/2018/09/03/b578d919-c2ac-2 이미지보기 이미지 최대 용량: 1.5MB<br>변경사유: QSM Seller Confirm |                                 |           |          |               |  |
| 통장사본                            | /dp2016/JP/GMKT.IMG/seller/2018/09/03/a3f5<br>변경사유 : QSM Seller Confirm                                  | i3177-de15-49a6- 🚺 Upload 🚺 미지도 | Ð         | Upload   |               |  |
| 변경사항 승인신청                       | 신청하기                                                                                                    | 처리상태                            | 구비서류 접수기  | <u> </u> |               |  |
| Q통장 비밀번호                        | 비밀번호 변경                                                                                                  | 자동출금주기                          | 매월 마지막 수외 |          |               |  |

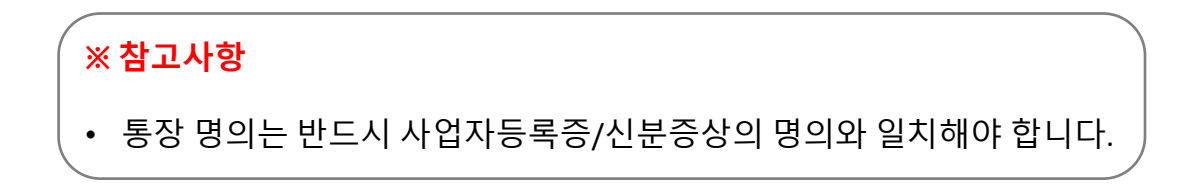

#### ③ 변경사항 승인신청란 우측의 [신청하기]를 클릭합니다.

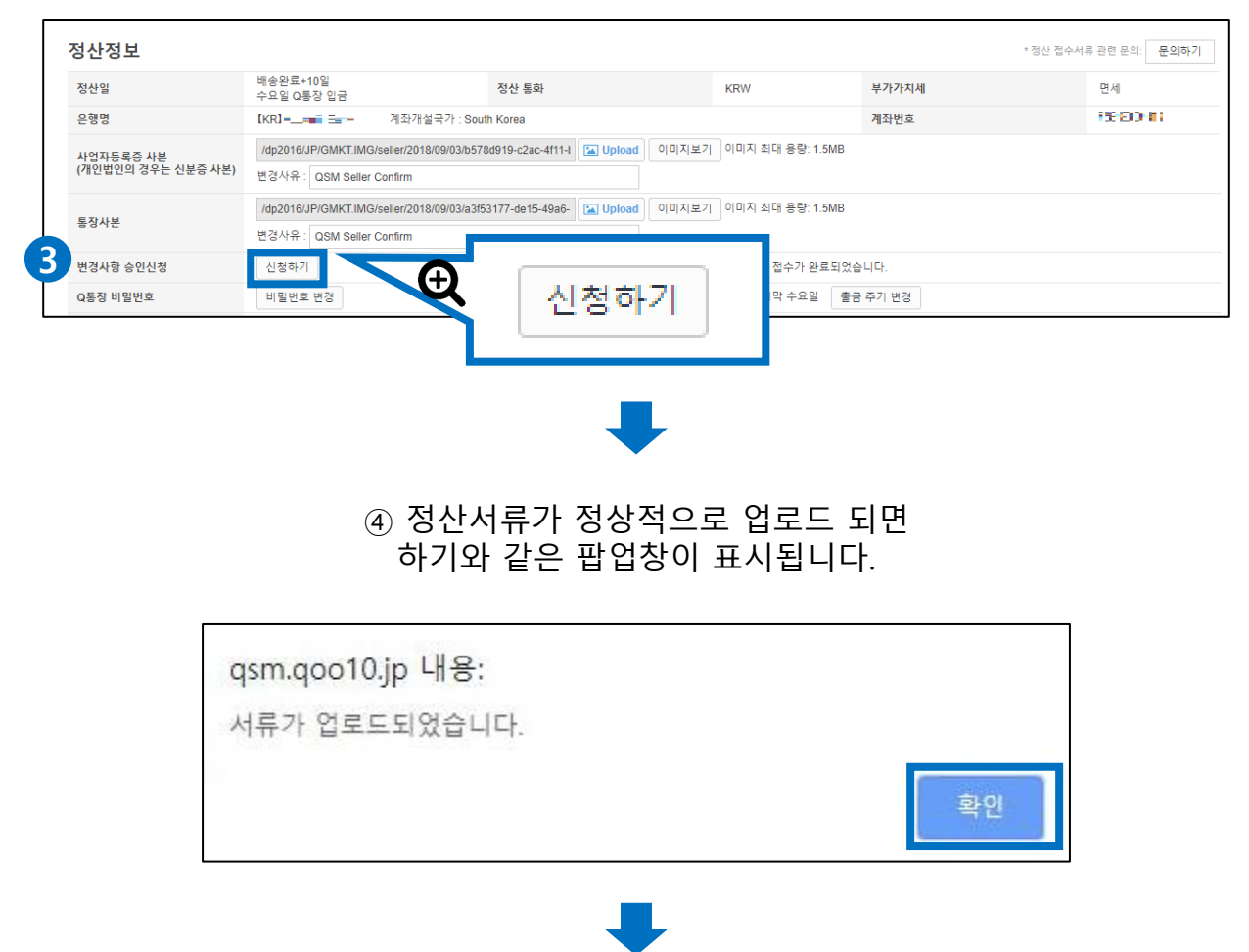

#### ⑤ 정산정보 처리상태가 변경됩니다.

| 은형영     [KR] 기좌개설국가: South Korea       사업자등록증 사본<br>(개일법인의 경우는 신분증 사본: OSM Seller Confirm     [/dp2016/JP/GMKT.IMG/seller/2018/09/03/a5/53/071-de15-49a6- []▲ Upload 이미지보기 이미지 최대 응란: 1.5MB       통장사본     //dp2016/JP/GMKT.IMG/seller/2018/09/03/a3/53/177-de15-49a6- []▲ Upload 이미지보기 이미지 최대 응란: 1.5MB   | (\$604)                |
|----------------------------------------------------------------------------------------------------|------------------------|
| 사업자등록증 사본<br>(개인법인의 경우는 신분증 사본)     /dp2016/JP/GMKT.IMG/seller/2018/09/03/b578d919-c2ac-4f114     (a Upload)     이미지보기     이미지보기     이미지보기     이미지보기     이미지보기     이미지 최대 응양: 1.5MB       통장사본     /dp2016/JP/GMKT.IMG/seller/2018/09/03/a3f53177-de15-49a6-     (a Upload)     이미지보기     이미지 최대 응양: 1.5MB |                        |
| 통장사본 /dp2016/JP/GMKT.IMG/seller/2018/09/03/a3f53177-de15-49a6- [도 Upload] 이미지보기 이미지 최대 응량: 1.5MB                                                                                                    |                        |
| 변경사유 : QSM Seller Confirm                                                                                                    |                        |
| 변경사항 승인신청     신정하기     처리상태     승인 대기 중 입니다. 서류 업로드 후 약 3일 이내에 등                                                                                                    | 등록 처리가 완료됩니다. (영업일 기준) |
| Q통장 비밀번호 변경 자동충금주기 매월 마지막 수요일 출금 주기 변경                                                                                                    |                        |

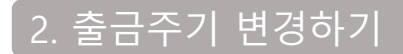

## 기본정보▶ 나의 정보

① 정산정보 - 자동 출금주기 우측에 있는 [출금 주기 변경]을 클릭합니다.

| 나의정보 수정                         |                                                                         |                                  |                      |   |
|---------------------------------|-------------------------------------------------------------------------|----------------------------------|----------------------|---|
| 정산정보                            |                                                                         |                                  | * 정산 접수서류 관련 문의: 문의하 | 7 |
| 정산일                             | 배송완료+10일<br>수요일 Q통장 입금                                                  | 정산 통화                            | KRW                  |   |
| 은행명                             | [KR]== - 계좌개설국가 : Sou                                                   | th Korea                         | 충근 조기 벼겨             |   |
| 사업자등록증 사본<br>(개인법인의 경우는 신분증 사본) | /dp2016/JP/GMKT.IMG/seller/2018/09/03/b573<br>변경사유 : QSM Seller Confirm | 8d919-c2ac-4f11-l 🔚 Upload 이미지보기 |                      |   |
| 통장사본                            | /dp2016/JP/GMKT.IMG/seller/2018/09/03/a3f5<br>변경사유 : QSM Seller Confirm | i3177-de15-49a6- 🔚 Upload 이미지보기  | 기 이미지 최대 용량: 1.5MB   |   |
| 변경사항 승인신청                       | 신청하기                                                                    | 처리상태                             | 구비서류 1)로되었습니         |   |
| Q통장 비밀번호                        | 비밀번호 변경                                                                 | 자동출금주기                           | 매월 마지막 수요일 출금 주기 변경  |   |

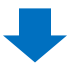

② 자동 출금주기 팝업이 표시되면 희망하는 출금주기를 선택한 후, [수정]을 클릭합니다.

※ 매월 1번만 변경 가능하며, 수요일에는 변경이 불가합니다.

| Χ   | <b>나동출금</b> 주기 |                           |  |
|-----|----------------|---------------------------|--|
| * 🛛 | H월 1번만 변경 가능   | 하며, 수요일에는 변경 신청이 불가합니다.   |  |
|     | 자동출금주기         | 💿 7 일 🔘 14 일 🔘 매월 마지막 수요일 |  |
|     |                | <b>2</b> 수정               |  |

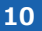

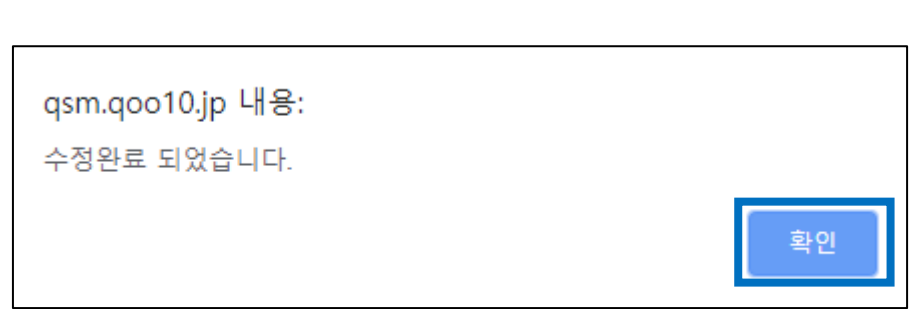

⑤ 출금주기 변경이 완료되면 하기 팝업이 표시됩니다.

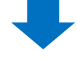

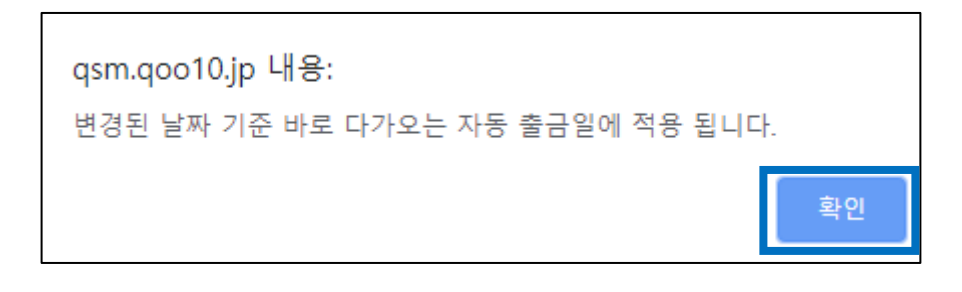

④ 알림 내용을 확인 후, [확인]을 클릭합니다.

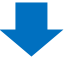

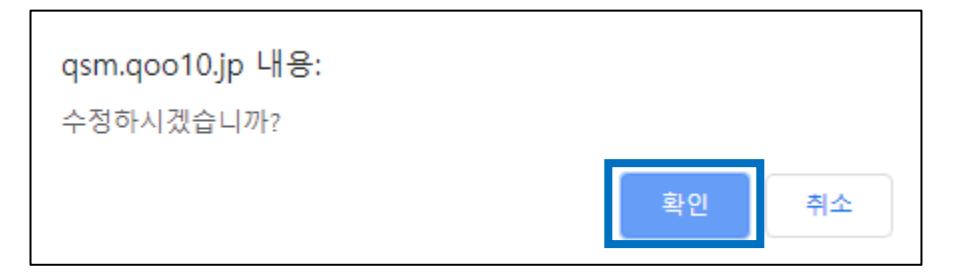

③ 팝업창에서 [확인]을 클릭합니다.

## 2. 출금주기 변경하기

#### ⑥ 변경된 출금주기를 확인합니다.

| 정산정보                            |                                                                                                    |                                  | _           |                               | * 정산 접수서류 관련 문의: 문의하기     |
|---------------------------------|----------------------------------------------------------------------------------------------------|----------------------------------|-------------|-------------------------------|---------------------------|
| 정산일                             | 배송완료+10일<br>수요일 Q통장 입금                                                                               | 정산 통화                            | KRV         |                               | 면세                        |
| 은행명                             | [KR]= 7                                                                                              | 좌개설국가 : South Korea              |             | / 월 수가                        | (\$60)#C                  |
| 사업자등록증 사본<br>(개인법인의 경우는 신분증 사본) | /dp2016J/P/OMKT.IMG/seller/2018/09/03/b578d919-c2ac-4f11-1 🔁 Upload 로<br>변경사유 : [ QSM Seller Confirm |                                  |             |                               |                           |
| 통장사본                            | /dp2016/JP/GMKT.IMG/selle<br>변경사유 : QSM Seller Confi                                                 | r/2018/09/03/a3f53177-de15-49a6- | pload 이미지보기 | 기 아 영남: 1.5MB                 |                           |
| 변경사항 승인신청                       | 신청하기                                                                                                 | 처리상태                             |             | 승인 다. 중 입니다. 서류 업로드 후 약 3일 이니 | 배에 등록 처리가 완료됩니다. (영업일 기준) |
| Q통장 비밀번호                        | 비밀번호 변경                                                                                              | 자동출금주기                           |             | 7 일 주기 🛛 할금 주기 변경             |                           |

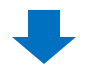

#### ⑦ 변경된 출금예정일을 확인합니다.

#### 정산관리> 판매자 Q통장

| 판매자 Q통                                    | 장                            |                  |                      |        |                      |  |      |         |
|-------------------------------------------|------------------------------|------------------|----------------------|--------|----------------------|--|------|---------|
| Q통장 보유                                    | 금액 (사이트 국                    | ·가 통화 : JPY/ 출금통 | 7일 (07월17일 자동 줄금 예정) |        |                      |  | Q 조회 |         |
| 통화                                        | 출금가능액                        | 사용가능액 보류         | (                    |        |                      |  |      |         |
| JPY                                       | 0                            | 0                |                      |        |                      |  |      |         |
| USD                                       | 0.00                         | 0.00             | 0.00                 | 0.00   |                      |  |      |         |
|                                           |                              |                  |                      |        |                      |  |      |         |
|                                           |                              |                  |                      |        |                      |  |      |         |
|                                           |                              |                  |                      |        |                      |  |      |         |
| 줄금 정보 (                                   | 출금 정보 ( 출금은 출금통장통화로만 가능합니다.) |                  |                      |        |                      |  |      |         |
| 계좌번호 = = = = = = = =                      |                              |                  | 계작정보수정               |        |                      |  |      | 계좌정보 수정 |
| 은행명 : = : : : : : : : : : : : : : : : : : |                              |                  |                      | 자동출금주기 | 7일 (07월17일 자동 출금 예정) |  |      |         |

# 자주 묻는 질문 FAQ

Q. 출금 최소금액이 있나요? A. 출금액이 소액이라도 송금 수수료가 발생하는 점을 감안하여, O통장금액이 하기에 미달할 경우, 송금이 진행되지 않습니다. -JPY 150엔 이하 -KRW 2000원 이하 -USD 100달러 이하 O. 일부 금액만 출금이 가능한가요? A. 일부금액 분할 출금은 불가합니다. O통장잔고 전액이 출금됩니다. Q. 출금일자를 지정할 수 있나요? A. 출금주기를 변경하면 출금예정일이 함께 변경됩니다. (출금주기 변경 시, 최근 자동 출금일 기준으로 출금예정일이 업데이트되며, 날짜가 이미 지난 경우, 변경시점기준 다음 수요일부터 출금이 이뤄집니다.) Q. 출금주기를 지정할 수 있나요? A. 출금주기는 <u>▷[7일]</u> ▷[14일] ▷[매월\_마지막주 수요일] 중에서 선택 할 수 있으며, 선택지이외의 주기는 설정할 수 없습니다. Q. 자동 출금된 금액과 정산된 금액이 왜 다른 가요? A. 자동 출금 시 보유하신 O통장 잔고 전액이 출금됩니다. 별도의 차감. 보상관련 O통장 잔고 변동내역이 있을 경우, 자동 출금된 금액은 정산된 금액과 다를 수 있습니다. ※ O통장 히스토리에서 O통장 변동내역 상세를 확인할 수 있습니다. OSM 로그인> 정산관리> 판매자 O통장> [O통장 히스토리]탭 클릭 - 출금서류 변경, 승인 등 출금관련 문의사항이 있으실 경우, Seller ID를 기재하시어 하기 담당부서로 문의 부탁 드립니다. 문의처 : Qoo10에 문의하기> 카테고리 [정산·기본정보]> [정산 서류・판매자 유형 관련] - 기타 추가적인 문의사항은 하기 담당부서로 문의 부탁드립니다. 문의처 : Ooo10에 문의하기> 카테고리 [정산·기본정보]> [정산 내역・출금]